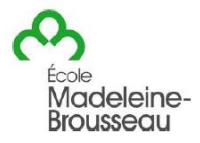

Bonjour chers parents,

Afin que votre enfant puisse se joindre au groupe TEAMS de son enseignant.e à partir d'un ordinateur personnel, vous aurez besoin de son adresse courriel ainsi que son mot de passe.

Suivez les étapes suivantes :

1- Cliquez sur le lien ci-dessous :

| https://outlook.com | /cs | p.c | c.ca |
|---------------------|-----|-----|------|
|---------------------|-----|-----|------|

|    | Entrez l'adresse courriel de l'élève dans la fenêtre qui s'affiche. |    | Microsoft<br>Se connecter<br>Contrare ver Outbook<br>E-mail ou teléphone<br>Wher comple riest pas accessible ?<br>Connexion are: um: til de sidcuit? |                      |   |
|----|---------------------------------------------------------------------|----|----------------------------------------------------------------------------------------------------|----------------------|---|
| 2- | Entrez maintenant l'adresse courriel et le mot de passe de l'élèv   | e. | Sécurité Windows<br>Se connecter pour accéder à<br>Autorisation requise par https://adfsnib.<br>Nom d'utilisateur<br>Mot de passe<br>OK              | ce site<br>:sp.qc.ca | × |
| r  | Los informations nour TEANAS (av. ) about à un groupe invitation    | à  | una rancontra inv                                                                                                    | itation ?            | 2 |

3- Les informations pour TEAMS (ex. : ajout à un groupe, invitation à une rencontre, invitation à consulter des documents) apparaîtront dans la boîte de réception.

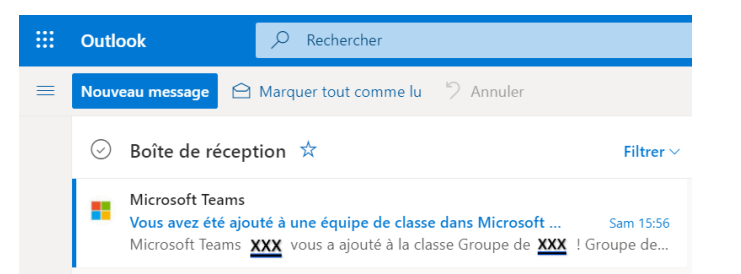

4- Si l'élève reçoit une invitation à une rencontre, il doit l'accepter.

|                                        | Renc       | ncontre de classe Nom de l'enseignant(e)                             |                                |                                                      |
|----------------------------------------|------------|----------------------------------------------------------------------|--------------------------------|------------------------------------------------------|
|                                        |            | MONFILS, JOSEE<br>Lun 2020-09-06 15 :45<br>granger, hermione         | — Nom de l'élève               | $ \diamond ~ \diamond ~ \diamond \rightarrow \cdots$ |
| Après avoir répondu à<br>l'invitation, |            | Rencontre de classe   ① Lun 2020-09-10 18:45 - 19:45   Aucun conflit |                                |                                                      |
| l'événement s'ajoute                   |            | 🛄 Réponse à cet événement                                            |                                | Envoyer un courriel à l'organisateur                 |
| automatiquement dans                   |            | Ajouter un message à MONFILS                                         | S, JOSEE (facultatif)          |                                                      |
| le calendrier outlook                  | $\searrow$ | ✓ Oui ? Peut-être                                                    | X Non (5) Proposer un nouvel h | oraire V                                             |
|                                        |            | Bonjour Hermione,                                                    |                                |                                                      |

Je t'invite à une rencontre TEAMS aujourd'hui. Tu pourras rejoindre la conversation à l'heure indiquée sur l'invitation.

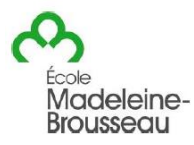

5- Ouvrir le calendrier pour rejoindre la rencontre.

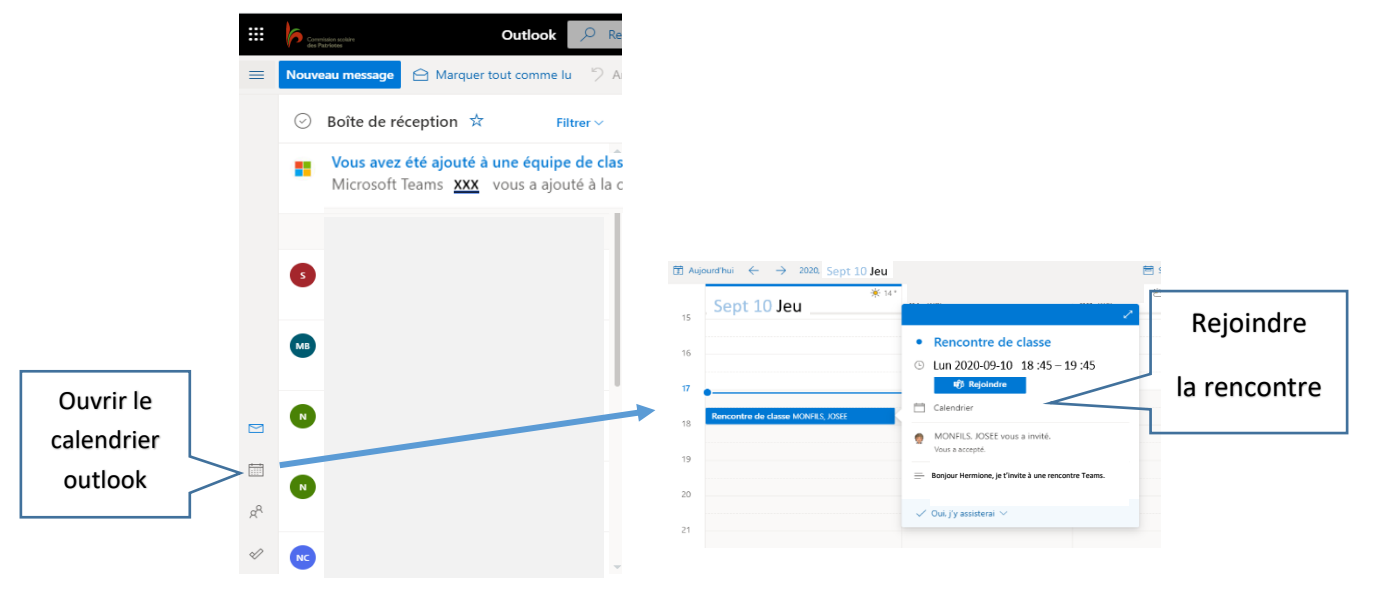

## 6- Cette fenêtre s'affichera.

| Microsoft Teams                                                                                                    |
|----------------------------------------------------------------------------------------------------|
| Bénéficiez de la meilleure expérience de réunions Teams avec l'application de bureau                                       |
| Téléchurger l'application Windows Participer sur le web à la place<br>Vous avez dégen polication Teams ? Lancer maintenant |
| nouver installer l'application sur la norte (vous verrez plusiours partie                                                  |

Vous pouvez installer l'application sur le poste (vous verrez plusieurs participants à la fois)

ou l'ouvrir en version Web (1 seul participant à la fois, la personne qui parle).

7- Si vous souhaitez télécharger l'application TEAMS...

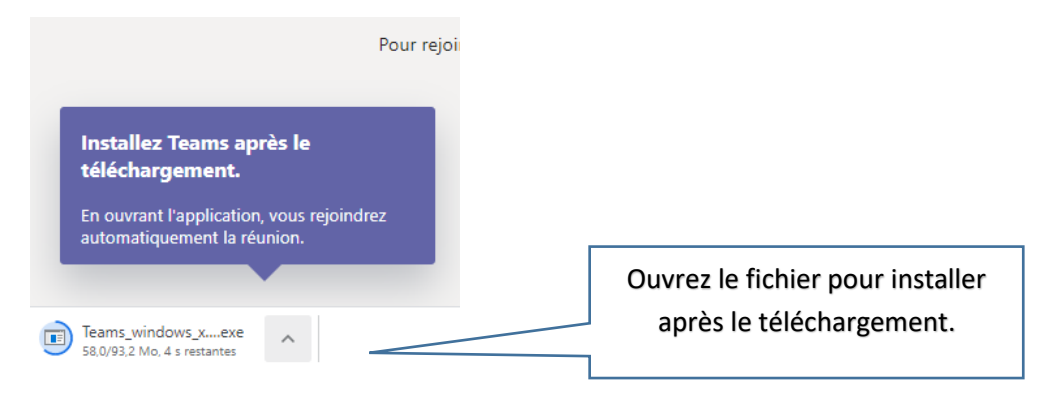